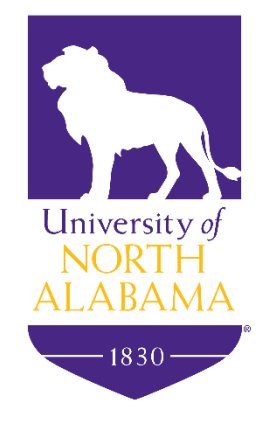

# Course Waitlisting

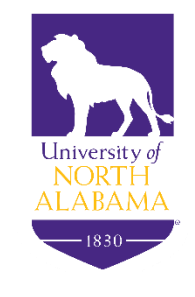

#### Overview

•Students add a waitlisted course through the Registration feature in Self-Service Banner located in the UNA Portal

- Prerequisites and other registration restrictions apply for waitlisting with the exception of duplicate course sections and time conflicts
- •Students are notified through their portal email when a seat becomes available
- •Students are pulled from the waitlists on a first-come, first-served basis

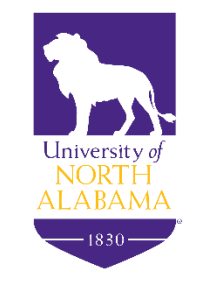

### **Overview Continued**

•Once a seat becomes available, a student has **24 hours** to register for the waitlisted course

•If a student does not register, he or she is removed from the course waitlist and the next student on the waitlist is notified

•Waitlisting will be available up until the last day of drop/add

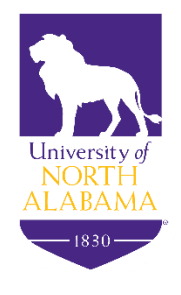

### How To Add a Waitlisted Course

•In Self-Service Banner, click on the *Add/Drop Courses* option

•Enter the CRN number in the *Add Classes Worksheet* and click *Submit Changes* 

Add or Drop Classes

| 👎 To add a class, enter the Course Reference Number in the Add Classes section. To drop a class, use the options available in the Action pull-down list. |                   |            |      |        |       |               |       |                 |             |                    |       |
|----------------------------------------------------------------------------------------------------|-------------------|------------|------|--------|-------|---------------|-------|-----------------|-------------|--------------------|-------|
| Current Schedu                                                                                                    | ıle               |            |      |        |       |               |       |                 |             |                    |       |
| Status                                                                                                    |                   | Action CRN | Subj | Crse S | Sec I | Level         | Cred  | Grade Mode      | Title       |                    |       |
| **Web Registered*                                                                                                    | * on Apr 26, 2016 | 30399      | BI   | 241 0  | 01 U  | Undergraduate | 4.000 | Standard Letter | Grade Human | Anatomy & Physiolo | ogy I |
| Total Credit Hours:                                                                                                    | 4.000             |            |      |        |       |               |       |                 |             |                    |       |
| Billing Hours:                                                                                                    | 4.000             |            |      |        |       |               |       |                 |             |                    |       |
| Minimum Hours:                                                                                                    | 0.000             |            |      |        |       |               |       |                 |             |                    |       |
| Maximum Hours:                                                                                                    | 14.000            |            |      |        |       |               |       |                 |             |                    |       |
| Date:                                                                                                    | May 31, 2016 03:  | 52 pm      |      |        |       |               |       |                 |             |                    |       |
| Add Classes Wo                                                                                                    | orksheet          |            |      |        |       |               |       |                 |             |                    |       |
| CRNs                                                                                                    |                   |            |      |        |       |               |       |                 |             |                    |       |
| 30997                                                                                                    |                   |            |      |        |       |               |       |                 |             |                    |       |
| Submit Changes                                                                                                    | Class Search      | Reset      |      |        |       |               |       |                 |             |                    |       |

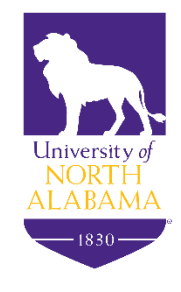

### How To Add a Waitlisted Course (con't)

•Under the Action field, click on Add to Waitlist and click Submit Changes

#### **Current Schedule**

Submit Changes

ss Search

Reset

| Status       Action CRN       Subj Crse Sec Level       Cred       Grade Mode       Title         **Web Registered** on Apr 26, 2016       30399 BI       241 01       Undergraduate 4.000 Standard Letter Grade Human Anatomy & Physiology I         Total Credit Hours: 4.000       Billing Hours:       4.000         Minimum Hours:       0.000         Maximum Hours:       14.000         Date:       May 31, 2016 03:53 pm         P Registration Add Errors       Status       Action       CP       Cres Sec Level       Cred Grade Mode       Title         Closed - 0 Waitlisted       None       MA       345 01       Undergraduate 3.000 Standard Letter Grade Applied Statistics I         Add Classes Worksheet       Add Classes Worksheet       Status       Status       Status       Status |
|----------------------------------------------------------------------------------------------------|
| **Web Registered** on Apr 26, 2016 30399 BI 241 01 Undergraduate 4.000 Standard Letter Grade Human Anatomy & Physiology I Total Credit Hours: 4.000 Billing Hours: 4.000 Minimum Hours: 0.000 Maximum Hours: 14.000 Date: May 31, 2016 03:53 pm <b>e Registration Add Errors</b> Status Action CPP Crse Sec Level Cred Grade Mode Title Closed - 0 Waitlisted None Add(ed) to Waitlist Add Classes Worksheet                                                                                                    |
| Total Credit Hours: 4.000<br>Billing Hours: 4.000<br>Minimum Hours: 0.000<br>Maximum Hours: 14.000<br>Date: May 31, 2016 03:53 pm<br>P Registration Add Errors<br>Status Action CPF J Crse Sec Level Cred Grade Mode Title<br>Closed - 0 Waitlisted None MA 345 01 Undergraduate 3.000 Standard Letter Grade Applied Statistics I<br>Add(ed) to Waitlist                                                                                                    |
| Total Credit Hours: 4.000   Billing Hours: 4.000   Minimum Hours: 0.000   Maximum Hours: 14.000   Date: May 31, 2016 03:53 pm <td< td=""></td<>                                                                                                    |
| Billing Hours: 4.000   Minimum Hours: 0.000   Maximum Hours: 14.000   Date: May 31, 2016 03:53 pm                                                                                                    |
| Minimum Hours: 0.000<br>Maximum Hours: 14.000<br>Date: May 31, 2016 03:53 pm                                                                                                    |
| Maximum Hours: 14.000<br>Date: May 31, 2016 03:53 pm                                                                                                    |
| Date:       May 31, 2016 03:53 pm <b>0</b> Registration Add Errors       Cred       Grade Mode       Title         Status       Action       CPF       J Crse Sec Level       Cred       Grade Mode       Title         Closed - 0 Waitlisted       None       MA       345       01       Undergraduate 3.000 Standard Letter Grade Applied Statistics I         Add Classes Worksheet       Add Classes Worksheet       Add Classes Worksheet       Add Classes Worksheet                                                                                                    |
| Operation Add Errors       Status       Action       CP       J Crse Sec Level       Cred       Grade Mode       Title         Closed - 0 Waitlisted       None       MA       345       01       Undergraduate 3.000       Standard Letter Grade Applied Statistics I         Add(ed) to Waitlist       MA       345       01       Undergraduate 3.000       Standard Letter Grade Applied Statistics I                                                                                                    |
| O Registration Add Errors         Status       Action       CP       Cree       Sec       Level       Cred       Grade Mode       Title         Closed - 0 Waitlisted       None       MA       345       01       Undergraduate       3.000       Standard Letter Grade Applied Statistics I         Add(ed) to Waitlist       MA       345       01       Undergraduate       3.000       Standard Letter Grade Applied Statistics I                                                                                                    |
| Status     Action     CP     Crese Sec Level     Cred     Grade Mode     Title       Closed - 0 Waitlisted     None     MA     345     01     Undergraduate 3.000     Standard Letter Grade Applied Statistics I       Add(ed) to Waitlist     MA     345     01     Undergraduate 3.000     Standard Letter Grade Applied Statistics I                                                                                                    |
| Closed - 0 Waitlisted None MA 345 01 Undergraduate 3.000 Standard Letter Grade Applied Statistics I<br>Add(ed) to Waitlist Add Classes Worksheet                                                                                                    |
| Add Classes Worksheet                                                                                                    |
| Add Classes Worksheet                                                                                                    |
| Add Classes Worksheet                                                                                                    |
|                                                                                                    |
|                                                                                                    |
| CRNs                                                                                                    |
|                                                                                                    |

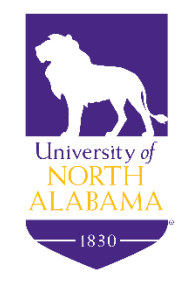

## How To Add a Waitlisted Course (con't)

•Under the Status field, it should read the student was added as waitlisted

#### **Current Schedule**

| Status              |                    | Actio | Subj Crse | Sec | Level         | Cred  | Grade Mode      | Title         |                        |
|---------------------|--------------------|-------|-----------|-----|---------------|-------|-----------------|---------------|------------------------|
| **Web Registered    | ** on Apr 26, 2016 | 30399 | 9 BI 241  | 01  | Undergraduate | 4.000 | Standard Letter | Grade Human   | Anatomy & Physiology I |
| Add(ed) to Waitlist | on May 31, 2016    | 3099  | 7 MA 345  | 01  | Undergraduate | 0.000 | Standard Letter | Grade Applied | Statistics I           |
| Total Credit Hours  | 4.000              |       |           |     |               |       |                 |               |                        |
| Billing Hours:      | 4.000              |       |           |     |               |       |                 |               |                        |
| Minimum Hours:      | 0.000              |       |           |     |               |       |                 |               |                        |
| Maximum Hours:      | 14.000             |       |           |     |               |       |                 |               |                        |
| Date:               | May 31, 2016 03:   | 51 pm |           |     |               |       |                 |               |                        |
| Add Classes W       | orksheet           |       |           |     |               |       |                 |               |                        |
|                     |                    |       |           |     |               |       |                 |               |                        |
| CRNS                |                    |       |           |     |               |       |                 |               |                        |
|                     |                    |       |           |     |               |       |                 |               |                        |
| Submit Changes      | Class Search       | Reset |           |     |               |       |                 |               |                        |

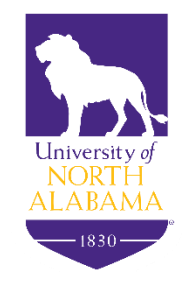

#### Notification

•Once a seat becomes available, an email notification will be sent to the student's **UNA Portal email account**, and it will include the registration deadline date and time

| C.C.m.                                           |                                                                                                    |
|--------------------------------------------------|----------------------------------------------------------------------------------------------------|
| Subject                                          | FW: Waitlist Notification for 30997                                                                                                    |
| Dear Student,                                    |                                                                                                    |
| A seat is now availab<br>register for this class | ble in your waitlisted course, MA 345 - Applied Statistics   You have until 01-JUN-2016 03:54 PM to<br>5.                                                                                        |
| Go to -Add or Drop (<br>the -Action- column      | Classes- in your UNA Portal account. Under your Current Schedule, select **Web Register( in for the waitlisted course. Then, click -Submit Changes- to officially add the course to your schede. |
| Please note that if yo<br>waitlist.              | ou do not formally register for this course by the above deadline, you will be removed from the                                                                                                  |
| Sincerely,<br>Office of the Registr              | ar                                                                                                    |
|                                                  |                                                                                                    |
|                                                  |                                                                                                    |

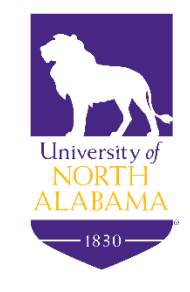

### How To Register for a Waitlisted Course

•To register for the waitlisted course, click on the *Add/Drop Courses* option in Self-Service Banner

•Select **\*\*Web Registered**\*\* from the **Action** dropdown field and click **Submit Changes** 

#### Add or Drop Classes

👎 To add a class, enter the Course Reference Number in the Add Classes section. To drop a class, use the options available in the Action pull-down list.

#### Current Schedule

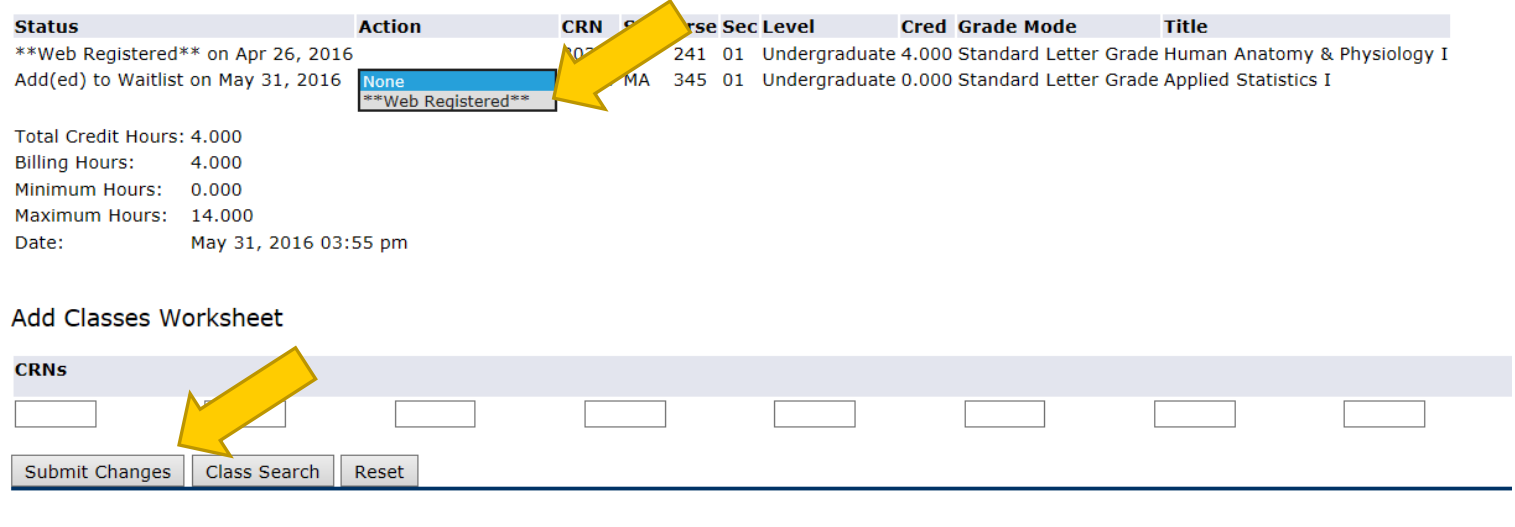

EView Holde L Change Class Ontions L Degistration Eee Accessment 1

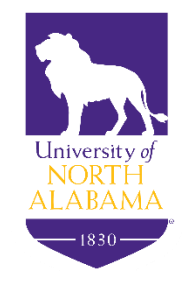

### How To Register for a Waitlisted Course

•Under the *Status* field, it should read that the course is now \*\*Web Registered\*\*

#### **Current Schedule**

| Status                                                                                                    |                       | Action C | RN S   | Subj Crs | e Sec | Level         | Cred  | Grade Mode          | Title                           |  |  |
|----------------------------------------------------------------------------------------------------|-----------------------|----------|--------|----------|-------|---------------|-------|---------------------|---------------------------------|--|--|
| **Web Registered**                                                                                                | on Apr 26, 2016       | 30       | 0399 E | BI 241   | 01    | Undergraduate | 4.000 | Standard Letter Gra | de Human Anatomy & Physiology I |  |  |
| **Web Registered** on May 31, 2016 30997 MA 345 01 Undergraduate 3.000 Standard Letter Grade Applied Statistics I |                       |          |        |          |       |               |       |                     |                                 |  |  |
|                                                                                                    |                       |          |        |          |       |               |       |                     |                                 |  |  |
| Total Credit Hours:                                                                                               |                       |          |        |          |       |               |       |                     |                                 |  |  |
| Billing Hours: 7.00                                                                                               |                       |          |        |          |       |               |       |                     |                                 |  |  |
| Minimum Hours: 0.                                                                                                 | Minimum Hours: 0.000  |          |        |          |       |               |       |                     |                                 |  |  |
| Maximum Hours: 14                                                                                                 | Maximum Hours: 14.000 |          |        |          |       |               |       |                     |                                 |  |  |
| Date: May 31, 2016 03:56 pm                                                                                       |                       |          |        |          |       |               |       |                     |                                 |  |  |
|                                                                                                    |                       |          |        |          |       |               |       |                     |                                 |  |  |
| Add Classes Werksheet                                                                                             |                       |          |        |          |       |               |       |                     |                                 |  |  |
| Add Classes Worksheet                                                                                             |                       |          |        |          |       |               |       |                     |                                 |  |  |

| CRNs           |              |       |  |  |
|----------------|--------------|-------|--|--|
|                |              |       |  |  |
| Submit Changes | Class Search | Reset |  |  |

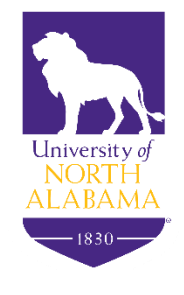

#### Questions

#### Contact

The Office of the Registrar

Registrar@UNA.edu